## ACCESSO BIBLIOTECA UTENTI E UTILIZZO SERVIZI CON PRENOTAZIONE SEBINA

## Procedure per utenti:

https://polovea.sebina.it/SebinaOpac

cliccare su "Accedi" e autenticarsi con le proprie credenziali cliccare sul proprio nome e cognome e accedere allo Spazio personale dell'utente cliccare su "Prenotazioni" e successivamente su "Effettua una nuova prenotazione" scegliere la Biblioteca Accademia e il servizio al quale si vuole accedere:

"sala di lettura" per la consultazione in sede (tutto il giorno) orario 10:15/16:45 Si potranno prenotare fino a 5 giorni consecutivi

"prestito o restituzione" – slot ogni 15 minuti dalle 10:30 alle 16:30

"fotocopiatrici" e/o "uso computer e rete" - slot ogni ora dalle 10:30 alle 16:30 (L'appuntamento per l'uso del Mac NON prevede automaticamente l'appuntamento per la stampante) scegliere giorno e fascia oraria sul calendario

Ogni utente può prenotare, nell'arco della stessa giornata, più slot per Mac o fotocopiatrici. Le prenotazioni si possono fare per il giorno stesso, ovviamente se trovano posto.